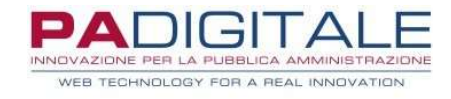

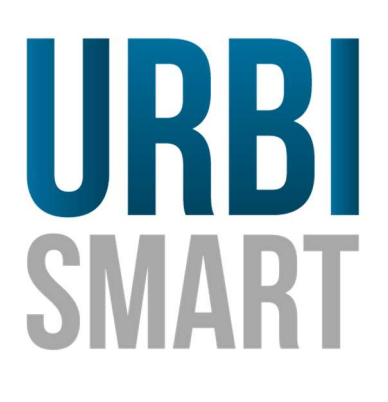

## GUIDA FRONT OFFICE IOL

Data, 04-04-2025

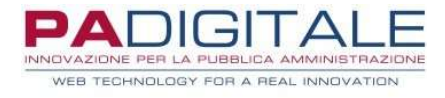

| 1. | Pre | emessa                                       | 3 |
|----|-----|----------------------------------------------|---|
| 2. | Ric | chiedere Online un servizio                  | 3 |
| 3. | Av  | vio procedimento Istanza Online              | 3 |
|    | 3.1 | Dati Generali: creazione della bozza pratica | 4 |
|    | 3.2 | Completamento della pratica                  | 6 |
|    | 3.3 | Invio della pratica                          | 8 |
| 4. | Соі | nsulta lo stato dei tuoi procedimenti        | 9 |
| 5. | Ric | chiesta di integrazione1                     | 1 |

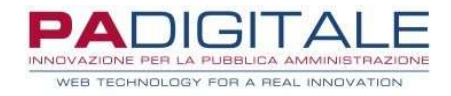

## 1. Premessa

In questa guida vengono spiegate le diverse sezioni del servizio Istanze Online, dalla compilazione e invio pratica, alla consultazione delle pratiche inviate e la modalità di integrazione di un documento richiesto dal comune.

## 2. Richiedere Online un servizio

Partiamo dal sito del comune, dove potremo ricercare la tipologia di servizio richiesto. Una volta trovato il servizio che vogliamo richiedere al comune occorrerà cliccare il bottone "**Richiedi online**" per proseguire con la richiesta.

| Home / Servizi / Autorizzazioni - Catasto e urbanistica - Mobilità e trasporti / Richiedere permesso per passo carra | bile        |             |
|----------------------------------------------------------------------------------------------------|-------------|-------------|
| Richiedere permesso per passo                                                                                        | < Condividi | Vedi azioni |
| carrabile                                                                                                    |             |             |
| Servizio attivo                                                                                                    |             |             |
| Il servizio prevede il rilascio dell'autorizzazione o della modifica dei passi carrabili.                            |             |             |
| Richiedi online                                                                                                    |             |             |
|                                                                                                    |             |             |

# **3. Avvio procedimento Istanza Online**

In questa sezione vediamo come compilare e presentare una pratica.

Cliccando su "Richiedi Online" si aprirà la pagina di autenticazione al servizio tramite identità digitale:

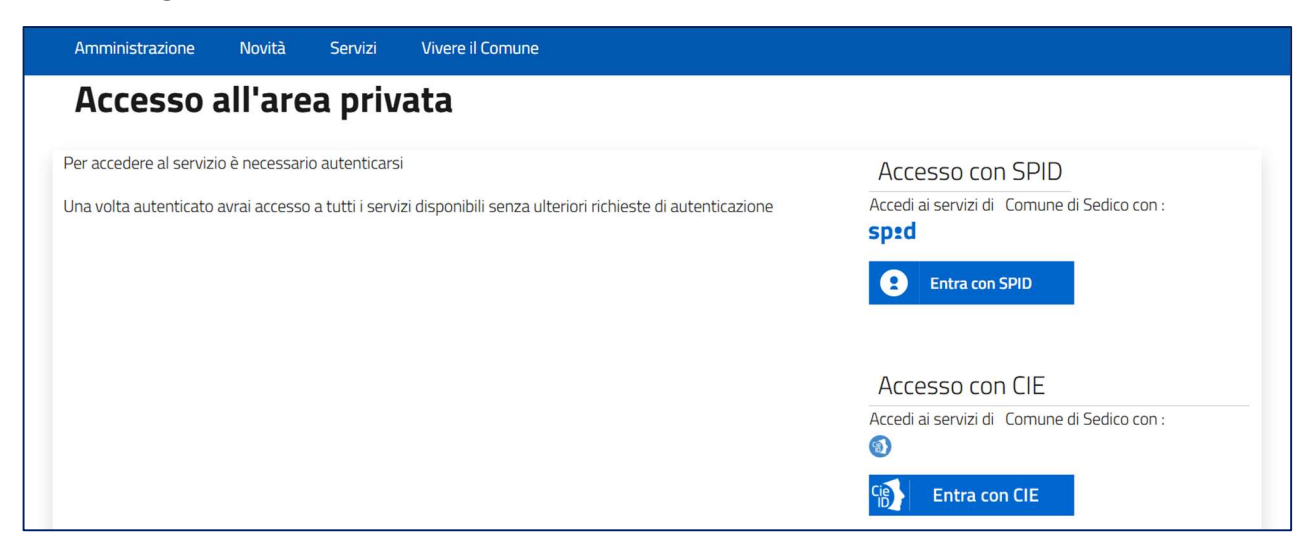

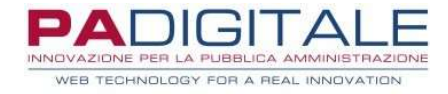

### 3.1 Dati Generali: creazione della bozza pratica

Una volta effettuato l'accesso, se non avete bozze salvate, si aprirà l'interfaccia iniziale, composta da 5 schede, da compilare per creare la "bozza" della pratica.

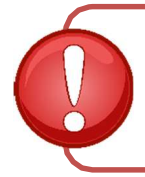

Per salvare i dati inseriti in queste sezioni e creare la bozza della pratica sarà necessario completare la compilazione almeno delle prime tre schede; se uscite dal servizio online prima di concludere l'operazione perderete i dati inseriti.

Nel caso abbiate già delle bozze salvate, sarà necessario cliccare su *Nuova pratica* per inserire una nuova richiesta.

#### 1) Informativa sulla Privacy

E' necessario dare il consenso al trattamento dei dati personali flaggando l'apposito checkbox.

Una volta fatta l'operazione, cliccare su Avanti per proseguire.

| <u>Home</u> / <u>Servizi</u> / <u>Autorizzazioni</u> /                                             | <sup>7</sup> Richiedere permesso per passo carrabile                                             |                                                               |                                                            |                                      |
|----------------------------------------------------------------------------------------------------|--------------------------------------------------------------------------------------------------|---------------------------------------------------------------|------------------------------------------------------------|--------------------------------------|
| Richiedere perme                                                                                   | esso per passo carra                                                                             | bile                                                          |                                                            |                                      |
|                                                                                                    |                                                                                                  |                                                               |                                                            | Torna alle bozze                     |
| Informativa sulla Privacy                                                                          | Generalita' del Richiedente                                                                      | Domanda                                                       | Documentazione                                             | Riepilogo                            |
| <ul> <li>I dati personali forniti e liberam</li> <li>(Gdpr) e degli articoli 13 e succe</li> </ul> | ente comunicati sono gestiti sulla base dell'a<br>essive modifiche e integrazione del decreto le | articolo 13 del Regolament<br>egislativo (di seguito d.lgs) ; | o (UE) 2016/679 General da<br>267/2000 (Testo unico enti l | ta protection regulation<br>locali). |
| Ho letto l'informativa sulla Privacy e a                                                           | accetto il trattamento dei dati personali                                                        |                                                               |                                                            |                                      |
| Avanti                                                                                             |                                                                                                  |                                                               |                                                            |                                      |
| i) "Per consultare l'informativa sull                                                              | a privacy e sul trattamento dei dati personali                                                   | i, clicca <u>QUI</u> "                                        |                                                            |                                      |

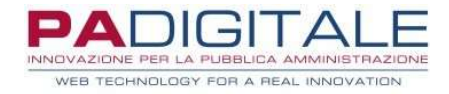

### 2) Generalità del Richiedente

In questa scheda verranno richiesti i dati del richiedente.

I primi campi nelle Generalità del richiedente (per esempio nome cognome data di nascita...) saranno già compilati e non modificabili, infatti il sistema prenderà in automatico i dati salvati sulla vostra identità digitale.

| Home / Servizi / Autorizzazioni / Richiedere perm             | nesso per passo carrabile       | abile                         |                | Torna alle bozze |
|---------------------------------------------------------------|---------------------------------|-------------------------------|----------------|------------------|
| Informativa sulla Privacy 🗸 Generalita                        | del Richiedente                 | Domanda                       | Documentazione | Riepilogo        |
| Generalità del Procuratore Designato                          |                                 | Nome (*)                      |                |                  |
| TONELLI                                                       |                                 | MARIO                         |                |                  |
| Data nascita (*)<br>01-01-1980                                |                                 | Luogo di Nascita (*)<br>LODI  |                |                  |
| Codice Fiscale (*)                                            |                                 |                               |                |                  |
| TNLMRA80A01E648J                                              |                                 | Partita Iva (*)               |                |                  |
| Indirizzo Email (*)                                           |                                 |                               |                |                  |
| test@padigitale.it                                            | Indirizzo PEC (*)               | ;                             | Telefono       |                  |
| Almeno uno dei valori tra Email e PEC deve essere valorizzato | Almeno uno dei valori tra Email | e PEC deve essere valorizzato |                | Avanti           |
| (i) "Per consultare l'informativa sulla privacy e sul trai    | ttamento dei dati personali     | , clicca <u>QUI</u> "         |                |                  |

Il campo Indirizzo E-mail e Indirizzo Pec riporterà l'indicazione "*Almeno uno dei valori tra Email e PEC deve essere valorizzato*", ovvero basterà compilare solo uno dei due campi per poter procedere alla sezione successiva.

I campi che riportano l'asterisco (\*) saranno da compilare obbligatoriamente per il proseguimento dell'istanza.

Se dimenticate di compilare un campo obbligatorio o avete inserito un dato non conforme al formato, una volta cliccato il tasto Avanti, il sistema vi segnalerà l'errore in rosso.

Da questo momento se clicco sul bottone **Salva**> si potrà salvare la bozza della pratica.

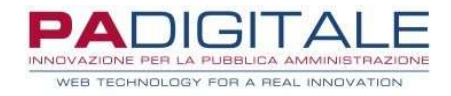

## 3.2 Completamento della pratica

A questo punto avrete creato la bozza della vostra pratica, dunque nel caso vogliate uscire dal sistema e tornare in un secondo momento a completare l'istanza, troverete la vostra **bozza** nell'*Area personale*, oltre ad altre eventuali pratiche già inviate.

| Comune<br>Amministrazione Novità    | <b>une di Test</b><br><sup>di Test</sup><br>Servizi Vivere il Comune | Area personale<br>Logout |
|-------------------------------------|----------------------------------------------------------------------|--------------------------|
| Home / Servizi / Portale Istituzion | nale / Area personale                                                |                          |
| TIPOLOGIE DI PROCEDIMENTO           |                                                                      |                          |
| PERMESSI ED AUTORIZZAZIONI          | RICHIEDERE L'ACCESSO AGLI ATTI (GENERALIZZATO)                       | <b>0</b> (+)             |
| PERMESSI ED AUTORIZZAZIONI          | RICHIEDERE PERMESSO PER PARCHEGGIO INVALIDI                          | 0 (+)                    |
| PERMESSI ED AUTORIZZAZIONI          | RICHIEDERE PERMESSO PER PASSO CARRABILE                              | 1 In Bozza 1 +           |
| PERMESSI ED AUTORIZZAZIONI          | RICHIEDERE UNA PUBBLICAZIONE DI MATRIMONIO                           | 0                        |
| Precedente 1 Successiva             |                                                                      |                          |

### → Clicchiamo sul tasto Modifica per aprire la bozza e completarla.

| Sei nel servizio di presentazione online d                                                          | elle pratiche.                                                                    |                    |                      |         |
|----------------------------------------------------------------------------------------------------|-----------------------------------------------------------------------------------|--------------------|----------------------|---------|
| Hai 1 richiesta in bozza da completare.                                                             |                                                                                   |                    |                      |         |
| Se la tua bozza è nello stato INCOMPL                                                               | TA oppure DA PAGARE entra in [MODIFICA] e completa le sezioni co                  | on i dati mancanti |                      |         |
| Se la tua bozza è nello stato DA INVIA                                                              | e entra in [MODIFICA] e avvia la procedura di inoltro                             |                    |                      |         |
|                                                                                                    |                                                                                   |                    |                      |         |
|                                                                                                    |                                                                                   |                    |                      |         |
|                                                                                                    |                                                                                   |                    |                      |         |
| Nuova Pratica                                                                                       |                                                                                   |                    |                      |         |
| Nuova Pratica                                                                                       |                                                                                   |                    |                      |         |
| Nuova Pratica<br>Procedimento                                                                       | Dettagli                                                                          |                    | Funzioni             |         |
| Nuova Pratica<br>Procedimento                                                                       | <b>Dettagli</b><br>Data - Ora avvio: <b>04-03-2025 - 17:08:10</b>                 | INCOMPLETA         | Funzioni             | Elimina |
| Nuova Pratica<br>rocedimento<br>I<br>ERMESSI ED AUTORIZZAZIONI                                      | <b>Dettagli</b><br>Data - Ora avvio: <b>04-03-2025 - 17:08:10</b><br>Richiedente: | INCOMPLETA         | Funzioni             | Elimina |
| Nuova Pratica<br>rocedimento<br>ERMESSI ED AUTORIZZAZIONI<br>ICHIEDERE PERMESSO PER PASSO CARRABILE | Dettagli<br>Data - Ora avvio: 04-03-2025 - 17:08:10<br>Richiedente:               | INCOMPLETA         | Funzioni<br>Modifica | Elimina |

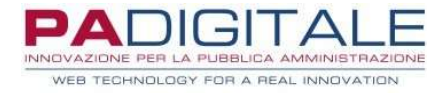

Solo dopo aver completato tutte le sezioni presenti all'interno della pratica comparirà in fondo alla pagina il tasto Invia per inoltrare la richiesta all'ente.

Vediamo di seguito le diverse sezioni da completare per l'inoltro della pratica.

### 1) Domanda

In questa scheda troviamo il modulo online di richiesta da compilare in tutti i suoi campi. I campi da valorizzare saranno personalizzati a seconda del tipo di richiesta che si sta eseguendo.

I campi che riportano l'asterisco (\*) saranno da compilare obbligatoriamente per il proseguimento dell'istanza.

Cliccando **<Avanti**> concludo la compilazione dei dati richiesti nel modello.

#### 2) Documentazione

In questa sezione dovrete allegare la documentazione necessaria per il tipo di pratica.

| Home / Servizi / Autorizzazioni / R | ichiedere permesso per passo carrat | oile  |         |   |                |                  |
|-------------------------------------|-------------------------------------|-------|---------|---|----------------|------------------|
| Richiedere permes                   | so per passo ca                     | rrabi | ile     |   |                |                  |
|                                     |                                     |       |         |   |                | Torna alle bozze |
| Informativa sulla Privacy 🗸 🗸       | Generalita' del Richiedente         | ~     | Domanda | ~ | Documentazione | Riepilogo        |

Per ogni documento vi verrà indicato se necessario o meno per l'invio dell'istanza:

- **a.** simbolo (\*) : il documento è obbligatorio.
- **b.** simbolo (\*\*): il documento è facoltativo, se non avete la necessità di allegarlo all'istanza, dovrete cliccate sul tasto Scarta.

**c.** i documenti che non presentano nessun simbolo sono liberi, se non avete necessità di allegare nulla potete lasciarli vuoti.

Segue la colonna che riporta lo stato del documento:

- **d.** Assente : non è stato caricato il documento.
- e. Scartato : per i documenti facoltativi (\*\*) che sono stati scartati.
- **f.** Allegato : il documento è stato correttamente inserito.

Dopo aver inserito un documento, sul lato destro vi mostrerà il pulsante con il simbolo cestino per cancellarlo e in alcuni casi il pulsante con il +, che vi permette di aggiungere ulteriori documenti.

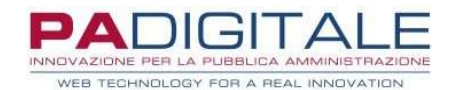

| Documenti                                                     | Obbl.(*) | Stato    | Funzioni     |
|---------------------------------------------------------------|----------|----------|--------------|
| RICHIEDERE PERMESSO PER PASSO CARRABILE                       | (*)      | Allegato |              |
| PLANIMETRIA DELLO STATO DI FATTO E DI PROGETTO                | (**)     | Scartato | Ripristina   |
| DOCUMENTAZIONE FOTOGRAFICA DELLO STATO DEI LUOGHI INTERESSATI | (*)      | Allegato | Allega 🖻 🛍 🕀 |
| RELAZIONE TECNICA E DESCRITTIVA DELL'INTERVENTO               | (*)      | Assente  | Allega       |
| AUTORIZZAZIONE DA PARTE DEL PROPRIETARIO                      |          | Assente  | Allega       |
| ALTRI ALLEGATI                                                |          | Assente  | Allega       |
|                                                               |          |          |              |
| Indietro                                                      |          |          | Avanti       |

Nel modello di richiesta compilabile online il sistema avrà generato un documento con i dati inseriti, che potrete vedere cliccandoci sopra:

| RICHIEDERE PERMESSO PER PASSO CARRABILE | (*) | Allegato | Compila | Đ | Û |  |
|-----------------------------------------|-----|----------|---------|---|---|--|
|-----------------------------------------|-----|----------|---------|---|---|--|

per modificare il modello basta cliccare su Compila, modificare i dati inseriti e confermare; il sistema aggiornerà in automatico il documento.

## 3.3 Invio della pratica

Compilate tutte le sezioni, troverete nella parte "Riepilogo" il tasto **<Invia**> per inoltrare la richiesta all'ente.

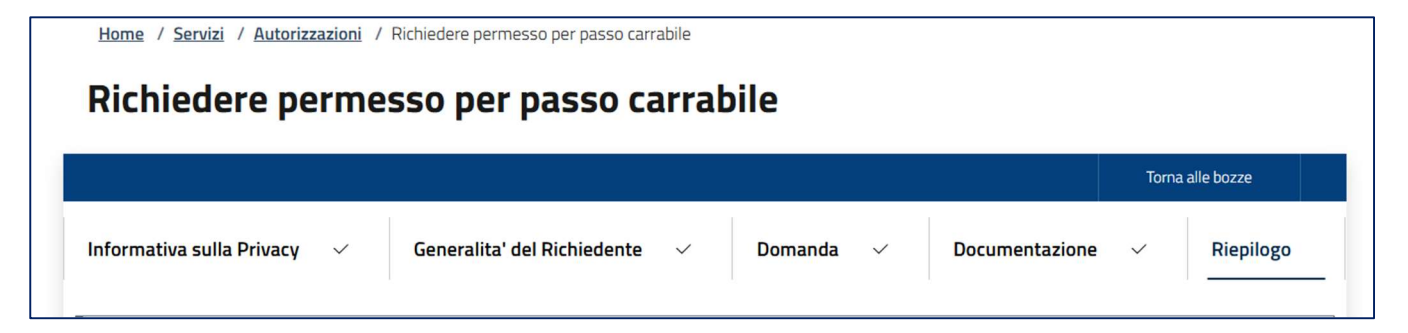

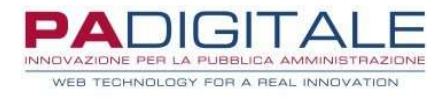

Dopo aver confermato l'invio, si genererà la ricevuta con il protocollo assegnato alla pratica.

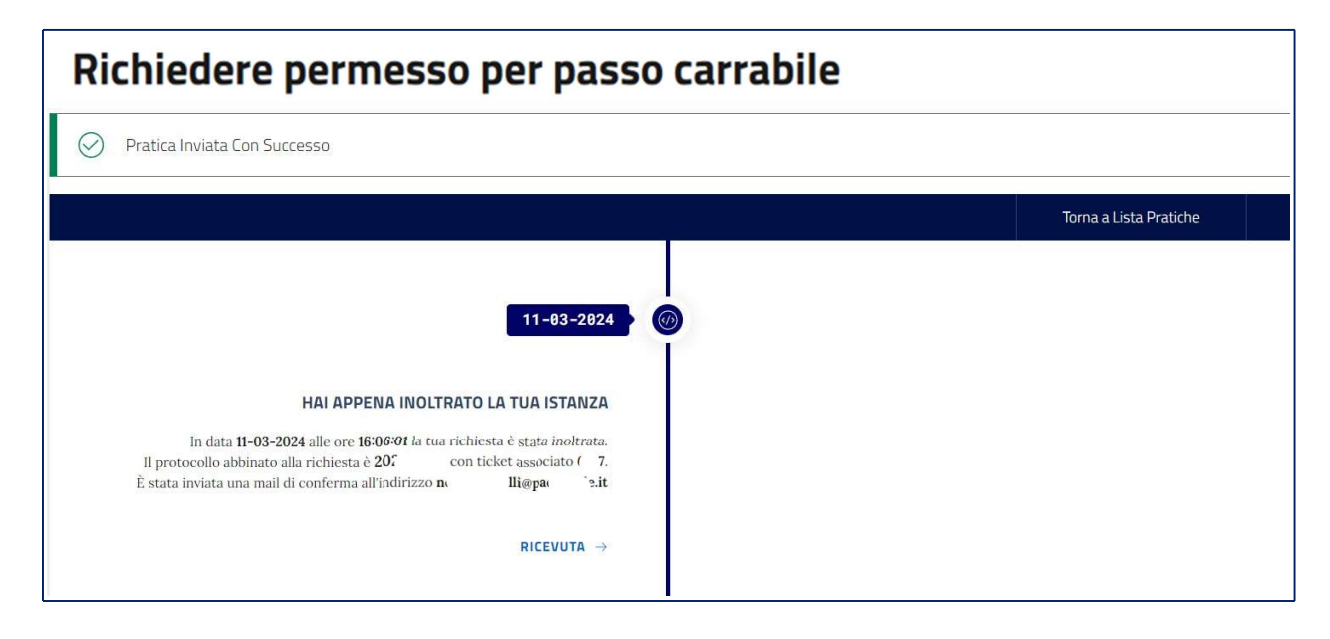

# 4. Consulta lo stato dei tuoi procedimenti

In questa sezione sarà possibile visionare ed eventualmente integrare le pratiche già presentate. Per accedere e consultare questa maschera sarà necessario accedere alla propria "**Area Personale**"

|                   |                                                    |             |                          |                                                   |                            |                |          | 8 Benver              | uto, Cittadino                |
|-------------------|----------------------------------------------------|-------------|--------------------------|---------------------------------------------------|----------------------------|----------------|----------|-----------------------|-------------------------------|
|                   |                                                    | Comune of   | Ine di Te                | st                                                |                            |                |          | Area person<br>Logout | ale                           |
| Amminist          | razione Nov                                        | vità        | Servizi Viv              | vere il Comune                                    |                            |                |          |                       |                               |
| Home / S          | ervizi / Portale                                   | Istituziona | ale / Area pers          | sonale                                            |                            |                |          |                       |                               |
| Consu             | ilta lo si                                         | tato        | dei tuo                  | i procedimen                                      | ti                         |                |          |                       |                               |
| Opzioni di r      | icerca                                             |             |                          | ~                                                 | Risultato rice             | rca            |          |                       |                               |
| + Parar           | metri di ricerca ut                                | ilizzati    |                          |                                                   |                            |                |          |                       |                               |
| Codice<br>Univoco | Estremi<br>protocollo/pra                          | tica        | Stato                    | Procedimento                                      |                            | Oggetto Note F | unzioni  |                       |                               |
|                   | <b>Prot. 207</b><br><b>02-2025</b><br>Prat. 2025.1 | del 12-     | Chiusa dal<br>12-02-2025 | PERMESSI ED AUTORIZZAZI<br>PERMESSO PER PASSO CAR | ONI [RICHIEDERE<br>RABILE] |                | Ricevuta | Istanza               | <ul> <li>✓ Opzioni</li> </ul> |
|                   | Data Evasione<br>2025                              | 14-03-      |                          |                                                   |                            |                |          |                       |                               |

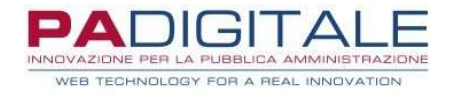

#### **Funzione: Ricevuta**

cliccando sul tasto Ricevuta potrete scaricare la ricevuta dell'invio della pratica.

#### **Funzione: Istanza**

cliccando su Istanza si aprirà una finestra sulla sinistra che vi mostrerà i documenti della pratica che avete inserito e inviato:

Cliccando sul tasto Vedi a fianco del documento, potrete visualizzarlo.

| VISUALIZZA I DETTAGLI DELL'ISTANZA                | 1            | 3                    | ×           |    |              |       |    |                |              |          |         |                            |  |
|---------------------------------------------------|--------------|----------------------|-------------|----|--------------|-------|----|----------------|--------------|----------|---------|----------------------------|--|
| Notifica                                          |              |                      | _ ere (     |    |              |       |    |                |              |          |         |                            |  |
| Documentazione alleg                              | ata          |                      | tu          | IO | i proce      | dimen | ti | i              |              |          |         |                            |  |
| Documenti                                         | Obbi.<br>(*) | Stato                |             |    |              |       |    | Risultato rice | rca          |          |         |                            |  |
| RICHIEDERE PERMESSO                               | (*)          | Allegato <u>Vedi</u> |             |    |              |       |    |                |              |          |         |                            |  |
| PLANIMETRIA DELLO STATO DI<br>FATTO E DI PROGETTO | (**)         | Scartato             | 18          |    |              |       |    |                |              |          |         |                            |  |
| DOCUMENTAZIONE<br>FOTOGRAFICA DELLO STATO DEI     | (*)          | Allegato <u>Vedi</u> |             |    | Procedimento | ,     |    |                | Oggetto Note | Funzioni |         |                            |  |
| RELAZIONE TECNICA E                               | (*)          | Allegato <u>Vedi</u> | dal<br>-201 |    |              |       |    |                |              | Ricevuta | Istanza | <ul> <li>Opzion</li> </ul> |  |
| AUTORIZZAZIONE DA PARTE DEL<br>PROPRIETARIO       |              | Assente              |             |    |              |       |    |                |              |          |         |                            |  |
| ALTRI ALLEGATI                                    |              | Assente              |             |    |              |       |    |                |              |          |         |                            |  |

### Funzione: Opzioni

In Opzioni potrete trovare due voci diverse:

| Procedimento                                                            | Oggetto Note Funzioni |         |                      |
|-------------------------------------------------------------------------|-----------------------|---------|----------------------|
| PERMESSI ED AUTORIZZAZIONI [RICHIEDERE<br>PERMESSO PER PASSO CARRABILE] | Ricevuta              | Istanza | ✓ Opzioni            |
|                                                                         |                       |         | Documenti<br>Pratica |

- **Pratica**: apre una finestra a sinistra che mostra i dati inseriti nella pratica, per esempio i soggetti e i protocolli collegati all'istanza.
- **Documenti**: in questa sezione potrete visualizzare i documenti ricevuti dall'ente o le integrazioni che avete inviato.

L'ente ha infatti la possibilità di trasmettervi dei documenti, impostandoli visibili nell'istanza online, quali richieste di integrazioni, comunicazioni o autorizzazioni.

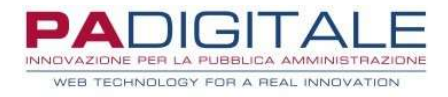

# 5. Richiesta di integrazione

L'ente ha la possibilità di mandare online una **Richiesta di Integrazione**, che provocherà quanto segue:

- Lo stato della pratica passerà in <Attesa rientro documentazione integrativa>;
- Sotto il codice pratica vi segnalerà pratica <Da integrare> ;
- All'interno delle Opzioni vedrete comparire la funzione < Integra>.

Tutto ciò rimarrà tale finché non verrà inviata l'integrazione.

|                         | Estremi             |                                |              |              |                  |           |
|-------------------------|---------------------|--------------------------------|--------------|--------------|------------------|-----------|
| licket                  | protocollo/pratica  | Stato                          | Procedimento | Oggetto      | Note Funzioni    |           |
| 5727                    | Prot. 2024.2062 del | ATTESA RIENTRO                 |              | guida        | Picevuta Istanz  |           |
|                         | 11-03-2024          | DOCUMENTAZIONE INTEGRATIVA dal |              | compilazione | Ince vota Stanta | opzioni   |
|                         | Prat. 2024.25       | 12-03-2024                     |              | pratica      |                  |           |
|                         | DA INTEGRARE        |                                |              |              |                  | ★ Integra |
|                         |                     |                                |              |              |                  | Documenti |
| Precedente 1 Successiva |                     |                                |              |              |                  | Pratica   |

Il documento della richiesta di integrazione potrete visualizzarlo non solo dalla funzione Documenti, ma direttamente anche nella funzione **<Integra>** :

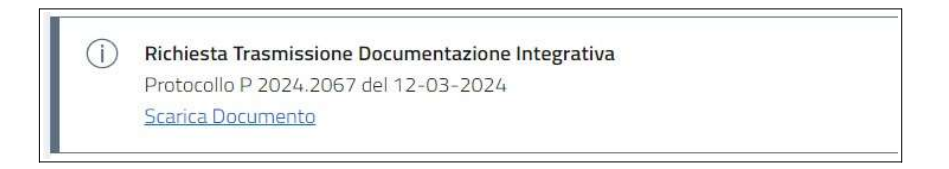

Per procedere con l'integrazione:

- 1. caricare il documento cliccando su Allega Doc.  $\rightarrow$  Upload,
- 2. inserire la descrizione del documento allegato,
- 3. confermare l'inserimento.

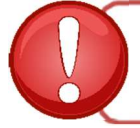

Prestare particolare attenzione a come è nominato il file che stiamo caricando, seguendo le istruzioni che appaiono e che vi illustriamo nell'immagine seguente.

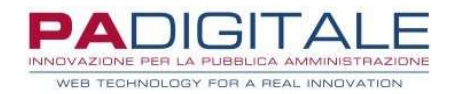

| i | <ul> <li>Se si desidera inoltrare più files,è necessario predisporre un file compresso (.zip) che li contenga.</li> <li>Il sistema controllerà che i singoli files contenuti al suo interno siano validi ai fini dell'inoltro; ad esempio nel caso sia stata scelta l'opzione 'I documenti verranno firmati digitalmente' nella sezione dati generali, il sistema controllerà che TUTTI i documenti siano effettivamente firmati e che la firma apposta risulti valida.</li> <li>NOTA BENE:</li> <li>I nomi dei documenti all'interno del file zip non dovranno contenere spazi o caratteri speciali. Il file .zip deve contenere solo files e non cartelle. Procedi pertanto a selezionare i files desiderati e crea lo zip con l'applicazione installata sul tuo dispositivo;</li> <li>Il tempo di attesa del caricamento dipende dal numero di files e dalla dimensione degli stessi;</li> <li>Il file che si desidera caricare non potrà superare la dimensione massima di 20 MB.</li> </ul> | Leggere attentamente le<br>istruzioni di caricamento file |
|---|----------------------------------------------------------------------------------------------------|-----------------------------------------------------------|
|---|----------------------------------------------------------------------------------------------------|-----------------------------------------------------------|

Il documento allegato sarà inserito nella finestra, dove potrete scaricarlo, visionarlo o eliminarlo.

| Allega Doc. Salva Info   |                                   |
|--------------------------|-----------------------------------|
| escrizione Documento     | Funzioni                          |
| <i>tegrazione:</i> prova | Scarica Doc. Visione Doc. Elimina |

Una volta inserita l'integrazione, cliccando < **Invia**> l'informazione e/o documento verrà inoltrato all'ente, creando la ricevuta con il protocollo:

| Invio integrazione avvenuto con successo.                                                              |                             |  |  |  |  |  |
|----------------------------------------------------------------------------------------------------|-----------------------------|--|--|--|--|--|
|                                                                                                    | Torna a elenco procedimenti |  |  |  |  |  |
| L'integrazione relativa alla pratica collegata al ticket numero 6727 è stata correttamente registrata. |                             |  |  |  |  |  |
| Il protocollo abbinato alla richiesta è 2024.2068                                                      |                             |  |  |  |  |  |
| La ricevuta associata alla tua richiesta può essere ottenuta cliccando il pulsante:                    |                             |  |  |  |  |  |
| Ricevuta PDF                                                                                           |                             |  |  |  |  |  |

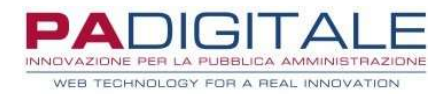

# FAQ

Perché non ho la funzione Documenti nell'istanza? La funzione Documenti compare solo se avete ricevuto delle comunicazioni dall'ente, configurate come visibili online.

Ho ricevuto una pec dall'ente con allegato una comunicazione, ma non è presente nella pratica online, perché?

E' discrezione dell'ente configurare la comunicazione come "visibile online".

Ho ricevuto una e-mail/pec che mi avvisa di prendere visione di una comunicazione dell'ente sul portale, ma non è presente nella pratica, cosa faccio? Contatta l'ente, che controllerà di aver configurato correttamente la comunicazione inviata.